# ACFA Intellect

# Руководство по настройке и работе с модулем интеграции PERIDECT+ (Drivers Pack)

Last update 30/04/2021

### Содержание

| 1     | Введение в Руководство по настройке и работе с модулем интеграции<br>PERIDECT+ | 3   |
|-------|--------------------------------------------------------------------------------|-----|
| 1.1   | Назначение и структура Руководства                                             | 3   |
| 1.2   | Общие сведения о программном модуле «PERIDECT+»                                | . 3 |
| 2     | Поддерживаемое оборудование и лицензирование модуля PERIDECT+                  | 4   |
| 3     | Настройка модуля интеграции PERIDECT+                                          | 5   |
| 3.1   | Предварительная настройка СПО PERIDECT+                                        | . 5 |
| 3.2   | Подключение СПО PERIDECT+ к программному комплексу ACFA-Интеллект              | . 5 |
| 3.3   | Настройка контроллера линии PERIDECT+                                          | . 6 |
| 3.4   | Настройка детекторов PERIDECT+                                                 | . 7 |
| 3.4.1 | Настройка группы детекторов СПО PERIDECT+                                      | 7   |
| 3.5   | Настройка модуля расширения PERIDECT+                                          | . 8 |
| 4     | Работа с модулем интеграции PERIDECT+                                          | 10  |
| 4.1   | Общие сведения о работе с модулем PERIDECT+                                    | 10  |
| 4.2   | Управление центральным процессором системы PERIDECT+                           | 10  |
| 4.3   | Управление линейным контроллером системы PERIDECT+                             | 10  |
| 4.4   | Управление детектором системы PERIDECT+                                        | 11  |
| 4.5   | Управление группой детекторов системы PERIDECT+                                | 11  |
| 4.6   | Управление модулем расширения системы PERIDECT+                                | 12  |

1 Введение в Руководство по настройке и работе с модулем интеграции PERIDECT+

## На странице: Назначение и структура Руководства

- Общие сведения о программном модуле
- «PERIDECT+»

#### 1.1 Назначение и структура Руководства

Документ Руководство по настройке и работе с модулем интеграции PERIDECT+ является справочноинформационным пособием и предназначен для пользователей программного модуля PERIDECT+, входящего в состав программного комплекса АСFA-Интеллект.

В данном Руководстве представлены следующие материалы:

- 1. общие сведения о программном модуле PERIDECT+;
- 2. настройка программного модуля PERIDECT+;
- 3. работа с программным модулем PERIDECT+.

#### 1.2 Общие сведения о программном модуле «PERIDECT+»

Модуль интеграции PERIDECT+ работает в составе компонента Охранное оборудование, входящего в состав программного комплекса ACFA-Интеллект, и предназначен для контроля за детекторами СПО PER/DECT+. Конфигурирование оборудования СПО *PERIDECT*+ в программном комплексе *ACFA-Интеллект* невозможно.

#### Внимание!

Для работы модуля интеграции PERIDECT+необходимо наличие установленного следующего программного обеспечения:

- Пакета драйверов Drivers Pack (скачать дистрибутив можно здесь: Пакет драйверов Drivers Pack);
- Браузера Internet Explorer 11 или выше.

Перед началом работы с модулем интеграции PERIDECT+ необходимо установить оборудование на охраняемый объект и выполнить первоначальную настройку устройств.

#### Примечание.

Подробные сведения о СПО PERIDECT+ приведены в официальной справочной документации (производитель SIEZA).

#### 2 Поддерживаемое оборудование и лицензирование модуля PERIDECT+

| Производитель            | SIEZA                                            |
|--------------------------|--------------------------------------------------|
|                          | Czech Republic, 108 00 Praha 10, Sazečská 645/12 |
|                          | Сайт: https://www.sieza.com/                     |
|                          | E-mail: sieza@sieza.com                          |
| Тип интеграции           | Drivers Pack (OPC UA)                            |
| Подключение оборудования | Ethernet                                         |

#### Поддерживаемое оборудование

| Оборудование                                                                                                    | Назначение                                     |
|----------------------------------------------------------------------------------------------------|------------------------------------------------|
| Control Unit PERIDECT+ (CUP+)                                                                                                    | Центральный процессор системы "PERIDECT+".     |
| Line Controller PERIDECT+ (LCP+)                                                                                                    | Контроллер линии системы "PERIDECT+".          |
| Detection Sensor PERIDECT+ (DSP+)<br>Line Separator PERIDECT+ (LSP+)<br>Line Input PERIDECT+ (LIP+)<br>Line Protector PERIDECT+ (LPP+) | Адресный детектор (датчик) системы "PERIDECT+" |
| PERIDECT-IOP+/EXP (IOP+/EXP)                                                                                                    | Модуль расширения системы PERIDECT+            |

#### Защита модуля

За 1 датчик

#### 3 Настройка модуля интеграции PERIDECT+

#### 3.1 Предварительная настройка СПО PERIDECT+

Предварительная настройка СПО PERIDECT+ осуществляется следующим образом:

- 1. Запросить у производителя утилиту ПО PERIDECT+ и установить её».
- 2. Установить соединение с устройством CUP+ и выполнить необходимые настройки согласно инструкции производителя.

Предварительная настройка СПО *PERIDECT*+завершена.

#### 3.2 Подключение СПО PERIDECT+ к программному комплексу ACFA-Интеллект

Подключение СПО *PERIDECT+* к программному комплексу *ACFA-Интеллект* осуществляется следующим образом:

1. Перейти вна панель настройки объекта **Охранное оборудование**, который создается на базе объекта **Компьютер** на вкладке **Оборудование** диалогового окна **Настройки системы**.

| В- Д LOCALHOST [ADMIN-PC]<br>В - Ц Web подсистема отчетов 1 [1]<br>В - Ц Web подсистема отчетов 1 [1]<br>В - Щ Устройство видеоввода 1 [1] | 1         Охранное оборудование 1           Компьютер         Отключить           LOCALHOST |
|----------------------------------------------------------------------------------------------------|---------------------------------------------------------------------------------------------|
|                                                                                                    | Драйвер - Версия драйвера - Производитель - Версия прошивки - Версия прошивки               |
|                                                                                                    | Изменить конфигурацию устройства 1<br>Версия модуля 0.3.10.30                               |
|                                                                                                    | Применить Отменить                                                                          |

- 2. На панели настроек объекта **Охранное оборудование** нажать на кнопку **Изменить конфигурацию устройства** (1).
- 3. Из раскрывающегося списка Производитель выбрать Sieza (2).

| Производитель   | Sieza    | ~ 2 |
|-----------------|----------|-----|
| Модель          | Peridect | ~   |
| Версия прошивки | auto     | ~   |

#### Примечание

Все остальные параметры заполнятся автоматически.

- 4. Нажать кнопку ОК (3).
- 5. В поле Адрес (4) ввести IP-адрес устройства CUP+.

| 1 Охранно              | е оборудование 1  | • | ₽↓                                                             |              |
|------------------------|-------------------|---|----------------------------------------------------------------|--------------|
| Компьютер<br>LOCALHOST | 🗌 Отключить       | ř | Прочее<br>Адрес<br>Динамически писать конч<br>Имя пользователя | 4<br>False 5 |
|                        |                   |   | Пароль                                                         | . 7          |
| Драйвер                | Avgit/Sieza       |   | Порт                                                           | 0 8          |
| Версия драйвера        | 3.0.0             |   |                                                                |              |
| Производитель          | Sieza             |   |                                                                |              |
| Модель                 | Peridect          |   |                                                                |              |
| Версия прошивки        | auto              |   |                                                                |              |
| Изменить конфиг        | урацию устройства |   |                                                                |              |
| Версия модуля          | 0.3.10.30         |   |                                                                |              |
| 9<br>Применить         | Отменить          |   |                                                                |              |

- 6. Указать для параметра **Динамически писать конфигурацию** (5) значение **True,** если требуется, чтобы какие-либо изменения сделанные в ПК *ACFA-Интеллект*, автоматически записывались в устройство, иначе **False**, т.е. изменения не будут записываться в устройство.
- 7. В полях **Имя пользователя** (6) и **Пароль** (7) ввести логин и пароль соответственно, для подключения к устройству *CUP+*, если они были установлены.
- 8. В поле Порт (8) указать порт 80.
- 9. Нажать кнопку Применить (9).

#### 3.3 Настройка контроллера линии PERIDECT+

После выполнения подключения СПО *PERIDECT+* к программному комплексу *ACFA-Интеллект* под объектом **Охранное оборудование** будет автоматически создан объект **Processor**, который соответствует устройству *CUP+*.

Для настройки контроллера линии *PERIDECT+* необходимо выполнить следующие действия:

1. На базе объекта **Processor** создать объект **Line controller**, который соответствует устройству *LCP+*, и перейти на его панель настройки.

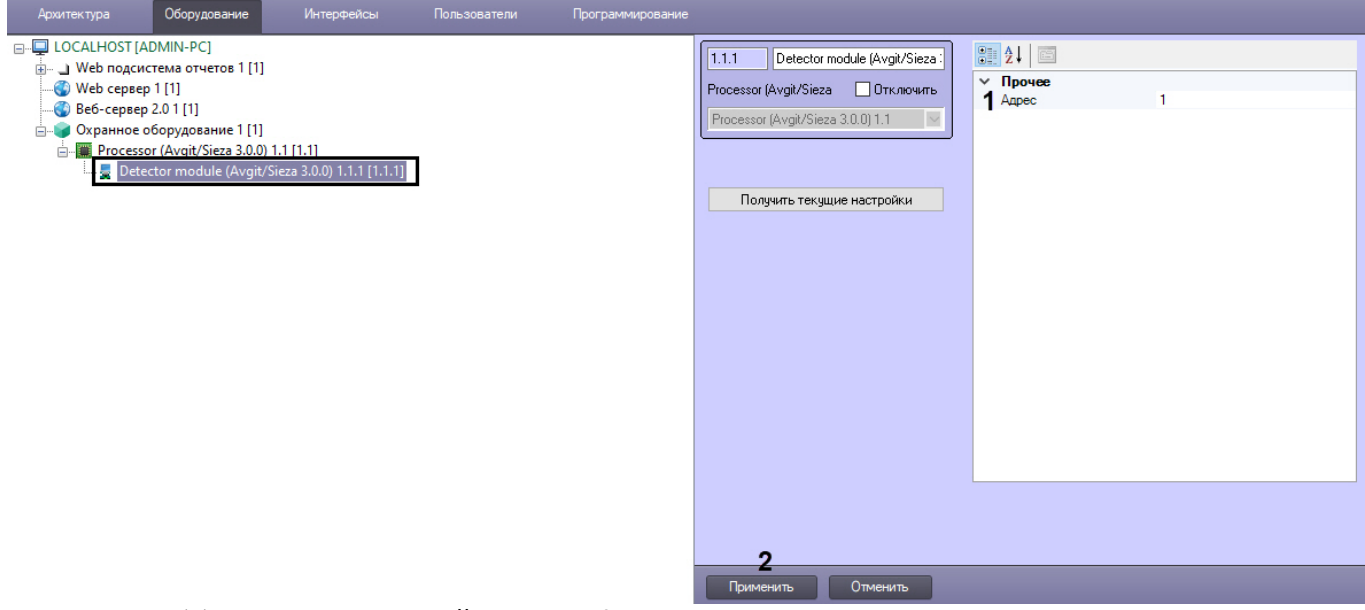

- 2. В поле Адрес (1) ввести адрес устройства в конфигурации системы.
- 3. Нажать кнопку Применить (2) для сохранения изменений.

#### 3.4 Настройка детекторов PERIDECT+

#### Настройка детекторов PERIDECT+ вне группы

Для настройки детекторов *PERIDECT+* вне группы необходимо выполнить следующие действия:

1. На базе объекта Line controller создать объект Detector, который соответствует детектору *DSP+/LSP+/LIP+/ LPP+*, и перейти на его панель настройки.

| Архитектура                                                                                                    | Оборудование                                                                                                    | Интерфейсы                                                     | Пользователи | Программирование     |                                                                                                    |                 |   |
|----------------------------------------------------------------------------------------------------|----------------------------------------------------------------------------------------------------|----------------------------------------------------------------|--------------|----------------------|----------------------------------------------------------------------------------------------------|-----------------|---|
| LOCALHOST (A<br>LOCALHOST (A<br>Comparing to the comparing to the comparing to | Oddpjudaanne<br>DDMIN-PC]<br>crema orveroe 1 [1]<br>2.0 1 [1]<br>560pygosanne 1 [1]<br>or (Avgit/Sieza 3.0.0) 1<br>controller (Avgit/Sieza 3<br>Detector (Avgit/Sieza 3 | .1 [1.1]<br>a 3.0.0) 1.1.1 [1.1.1]<br>x.0.0) 1.1.1.1 [1.1.1.1] | TURSUESTERIN | , for barren for and | 1.1.1.1       Detector (Avgit/Sieza 3.0.0) 1.1         Line controller       Отключить         Line controller (Avgit/Sieza 3.0.0) 1.1.1       Получить текущие настройки | Provee<br>Appec | 1 |
|                                                                                                    |                                                                                                    |                                                                |              |                      | 2<br>Применить Отменить                                                                                                    |                 |   |

- 2. В поле Адрес (1) ввести адрес детектора в конфигурации системы.
- 3. Нажать кнопку Применить (2) для сохранения изменений.

#### 3.4.1 Настройка группы детекторов СПО PERIDECT+

Для настройки группы детекторов *PERIDECT+* необходимо выполнить следующие действия:

1. На базе объекта Line controller создать объект Detector group.

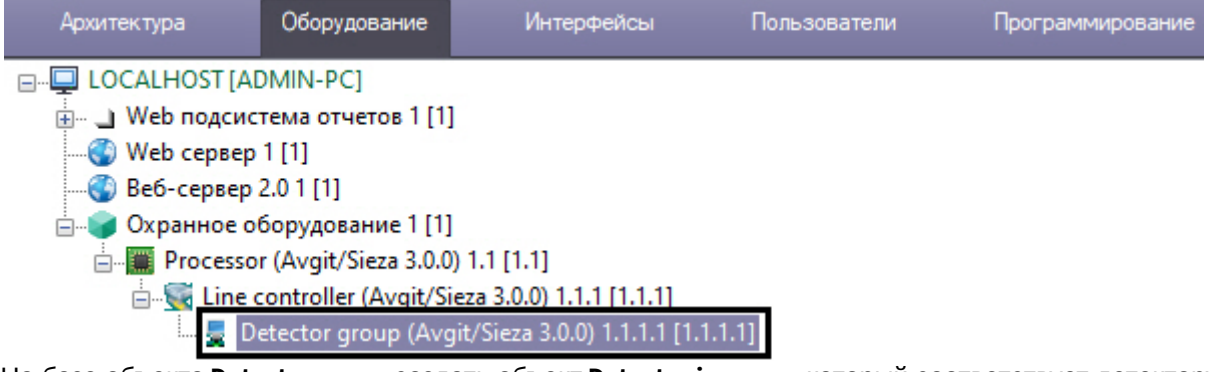

2. На базе объекта **Detector group** создать объект **Detector in group**, который соответствует детектору *DSP+/LSP+* /*LIP+/LPP+*, и перейти на его панель настройки.

| Clock HOST (ADMIN-PC)          Web nogacires or veros 1 [1]         Web nogacires or veros 1 [1]         Web nogacires or veros 1 [1]         Be6-cepse 2.01 [1]         Organico of opygoda must 1 [1]         External or veros 1 [1]         External or veros 1 [1]         External or veros 1 [1]         External or veros 1 [1]         External or veros 1 [1]         External or veros 1 [1]         External or veros 1 [1]         External or vero 1 [1]         External or veros 1 [1]         External or veros 1 [1] <t< th=""><th>Архитектура Оборудование</th><th>Интерфейсы</th><th>Пользователи</th><th>Программирование</th><th></th><th></th><th></th><th></th><th></th></t<> | Архитектура Оборудование                                                                                                    | Интерфейсы                                                                               | Пользователи           | Программирование |                                                                                                    |                                                            |                                                       |   |  |
|----------------------------------------------------------------------------------------------------|----------------------------------------------------------------------------------------------------|------------------------------------------------------------------------------------------|------------------------|------------------|----------------------------------------------------------------------------------------------------|------------------------------------------------------------|-------------------------------------------------------|---|--|
|                                                                                                    | ■ LOCALHOST (ADMIN-PC)<br>■ Web подсистема отчетов 1 [1]<br>■ Web сервер 1 [1]<br>■ Copper 1 [1]<br>■ Copper dopydeanue 1 [1]<br>■ Processor (Avgit/Sizza 3.0.0) 1<br>■ Copper Discussion (Avgit/Sizza 3.0.0) 1<br>■ Copper Discussion (Avgit/Sizza 3.0.0) 1 | .1 [1.1]<br>3.0.0) 1.1.1 [1.1.1]<br>Sieza 3.0.0) 1.1.1.1 [1.1<br>Avgit/Sieza 3.0.0) 1.1. | 1.1]<br>.t.t [1.1.1.1] |                  | 1.1.1.1.1     Detector       Detector group     Detector group (Avgit       Получить текуц     Получить текуц | in group (Avgi//Sieza<br>Отключить<br>//Sieza 3.0.0) 11. 💌 | <ul> <li>Д↓</li> <li>Прочее</li> <li>Адрес</li> </ul> | 1 |  |

- 3. В поле Адрес (1) ввести адрес детектора в конфигурации системы.
- 4. Нажать кнопку Применить (2) для сохранения изменений.

#### 3.5 Настройка модуля расширения PERIDECT+

Для настройки модуля расширения *PERIDECT+* необходимо выполнить следующие действия:

1. На базе объекта **Processor** создать объект **Detector module**, который соответствует устройству *IOP+/EXP*, и перейти на его панель настройки.

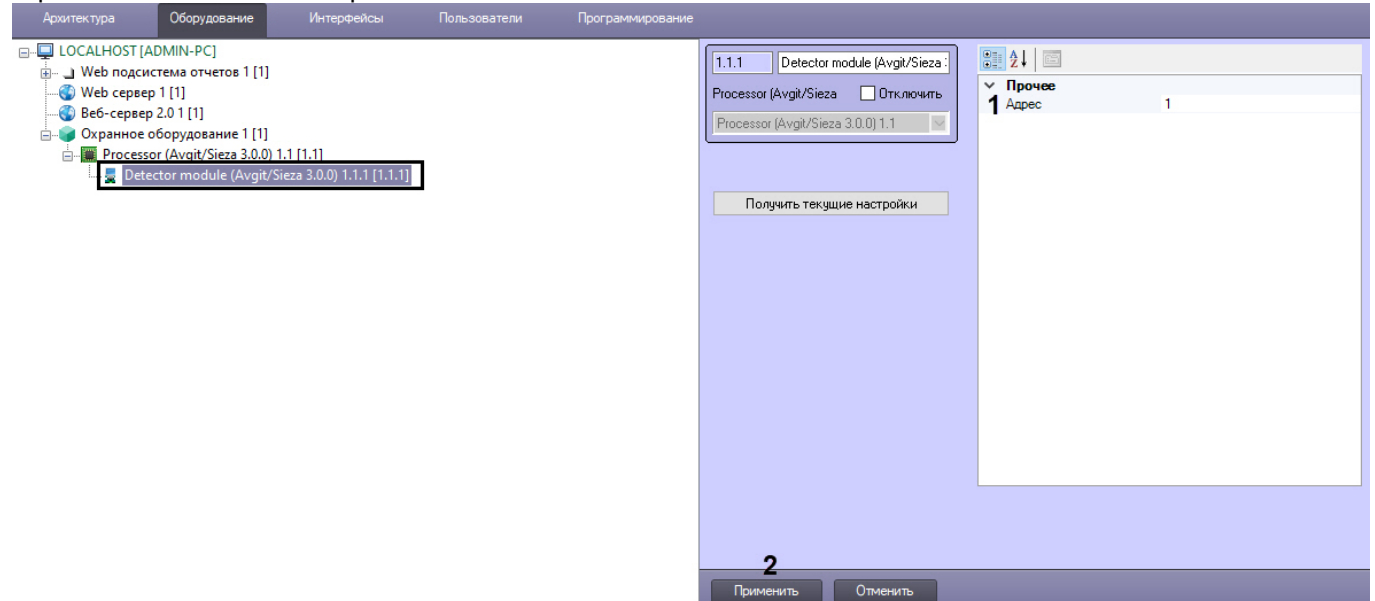

- 2. В поле Адрес (1) ввести адрес устройства в конфигурации системы.
- 3. Нажать кнопку Применить (2) для сохранения изменений.

#### 4 Работа с модулем интеграции PERIDECT+

#### 4.1 Общие сведения о работе с модулем PERIDECT+

Для работы с модулем интеграции PERIDECT+ используются следующие интерфейсные объекты:

- 1. Карта;
- 2. Протокол событий.

Сведения по настройке данных интерфейсных объектов приведены в документе Программный комплекс Интеллект: Руководство Администратора.

Работа с данными интерфейсными объектами подробно описана в документе Программный комплекс Интеллект: Руководство Оператора.

#### 4.2 Управление центральным процессором системы PERIDECT+

Управление центральным процессором системы *PERIDECT+* осуществляется в интерактивном окне **Карта** с использованием функционального меню объекта **Processor**.

| Processor (Avgit/Sieza 3.0.0) 1.1 [1.1] |
|-----------------------------------------|
| Показать последние события              |
| Synchronize time                        |
|                                         |

Команды для управления центральным процессором системы *PERIDECT+* описаны в таблице:

| Команда функционального меню | Выполняемая функция   |
|------------------------------|-----------------------|
| Synchronize time             | Синхронизация времени |

Возможны следующие состояния:

| KESSE- | Норма   |
|--------|---------|
|        | Failure |

#### 4.3 Управление линейным контроллером системы PERIDECT+

Управление линейным контроллером системы *PERIDECT+* в интерактивном окне **Карта** не осуществляется. Возможны следующие состояния:

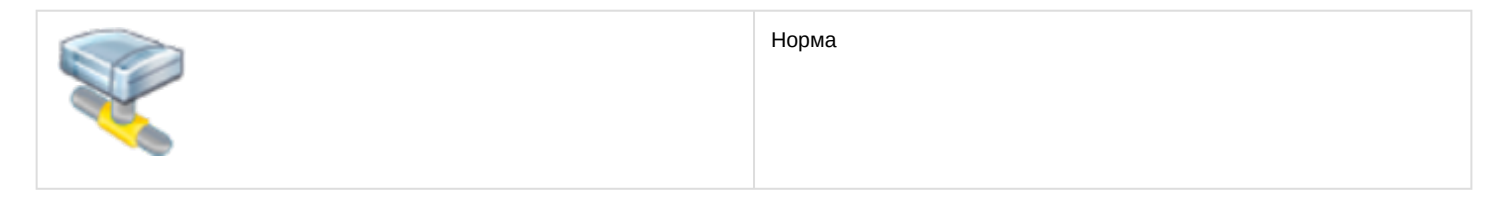

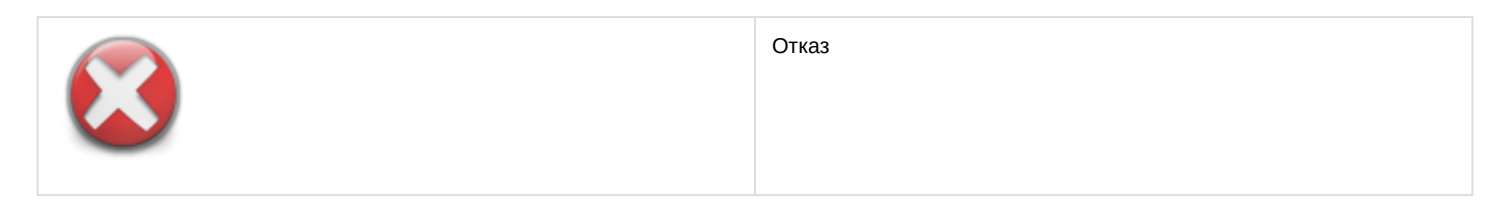

#### 4.4 Управление детектором системы PERIDECT+

Управление детектором системы *PERIDECT+* осуществляется в интерактивном окне **Карта** с использованием функционального меню объекта **Detector**.

| Detector (Avgit/Sieza 3.0.0) | 1.1.1.1 [1.1.1.1] |  |
|------------------------------|-------------------|--|
|------------------------------|-------------------|--|

Показать последние события

Confirm alarm status

#### Команды для управления детектором системы *PERIDECT+* описаны в таблице:

| Команда функционального меню | Выполняемая функция              |  |
|------------------------------|----------------------------------|--|
| Confirm alarm status         | Подтверждение тревоги оператором |  |

Возможны следующие состояния:

|          | Норма           |
|----------|-----------------|
|          | Intrusion       |
|          | Inactive alarm  |
| <b>S</b> | Confirmed alarm |

#### 4.5 Управление группой детекторов системы PERIDECT+

Управление группой детекторов системы *PERIDECT+* осуществляется в интерактивном окне **Карта** с использованием функционального меню объекта **Detector group**.

| Detector group (Avgit/Sieza 3.0.0) 1.1.1.1 [1.1.1.1] |
|------------------------------------------------------|
| Показать последние события                           |
| Confirm alarm status                                 |

Команды для управления группой детекторов системы *PERIDECT+* описаны в таблице:

| Команда функционального меню | Выполняемая функция              |
|------------------------------|----------------------------------|
| Confirm alarm status         | Подтверждение тревоги оператором |

#### Возможны следующие состояния:

| Норма           |
|-----------------|
| Intrusion       |
| Inactive alarm  |
| Confirmed alarm |

#### 4.6 Управление модулем расширения системы PERIDECT+

Управление модулем расширения системы *PERIDECT+* осуществляется в интерактивном окне **Карта** с использованием функционального меню объекта **Detector module**.

| Detector module (Avgit/Sieza 3.0.0) 1.1. |                          |
|------------------------------------------|--------------------------|
| Пок                                      | казать последние события |
| Arm                                      | n detector               |
| Con                                      | firm alarm status        |
| Disa                                     | arm detector             |

#### Команды для управления модулем расширения системы *PERIDECT+* описаны в таблице:

| Команда функционального меню | Выполняемая функция              |
|------------------------------|----------------------------------|
| Arm detector                 | Поставить детектор на охрану     |
| Confirm alarm status         | Подтверждение тревоги оператором |
| Disarm detector              | Снять детектор с охраны          |

#### Возможны следующие состояния:

| Норма |
|-------|
|       |
|       |

| Intrusion             |
|-----------------------|
| Inactive alarm        |
| Confirmed alarm       |
| Tamper                |
| Detection is disarmed |